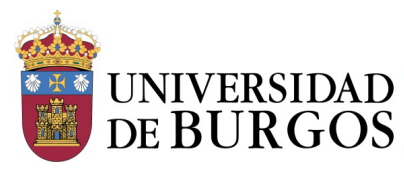

## INSTRUCCIONES PARA CUMPLIMENTAR EL FORMULARIO DE AYUDAS AL ESTUDIO PARA EL CUROS 2023/2024

Tras acceder a <u>https://secretariavirtual.ubu.es</u> con usuario ( correo electrónico de la UBU) y contraseña se elige el MENÚ "Estudios oficiales"

Inicio

| AVISO DE SEGURIDAD Está usted accediendo a un Sistem autorizados. En cumplimento del Esquema Nacional de Segu | na de Información propiedad de la Universidad de Burgos. Sólo los<br>Iridad todo intento no autorizado será registrado y monitorizado cr | usuarios autorizados tienen derecho de acceso a este sistema<br>omo medida de seguridad. | ). Se prohíbe explícitamente el acceso de usuarios no |
|----------------------------------------------------------------------------------------------------|----------------------------------------------------------------------------------------------------|------------------------------------------------------------------------------------------|-------------------------------------------------------|
| Aplicaciones                                                                                                  |                                                                                                    |                                                                                          |                                                       |
| Estudios oficiales                                                                                            | Solicitud de instancias                                                                                                    | Estudios propios                                                                         |                                                       |

Una vez que entras en estudios oficiales seleccionar "Solicitud Ayudas al Estudio UBU"

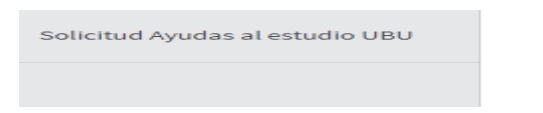

Cuando entras en la solicitud te puede aparecer un mensaje para que selecciones la ayuda que vas a solicitar, en este caso será Ayudas al Estudio para situaciones sobrevenidas.

| TIPO DE BECA                                    |  |
|-------------------------------------------------|--|
| ○ Ayudas al Estudio                             |  |
| Ayudas al estudio para situaciones sobrevenidas |  |
| Aceptar                                         |  |

Para pasar de una pestaña a otra (personales, familiares y académicos) hay que utilizar el menú superior con aspecto de círculos. Hay que pasar por todas las pestañas. No se puede saltar ninguno.

El cuadrado es el menú en el que te encuentras actualmente

En el apartado de Datos personales, recuerda verificar el email.

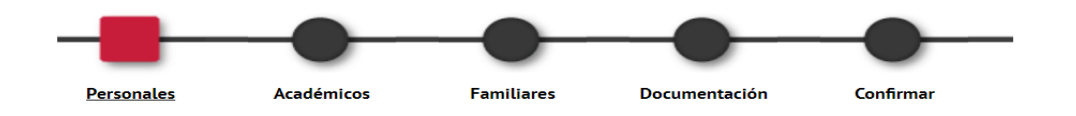

La fecha de presentación de solicitudes es automática. No hay que modificarla.

Puedes indicar cualquier dato que quieras hacer constar en el apartado de "observaciones"

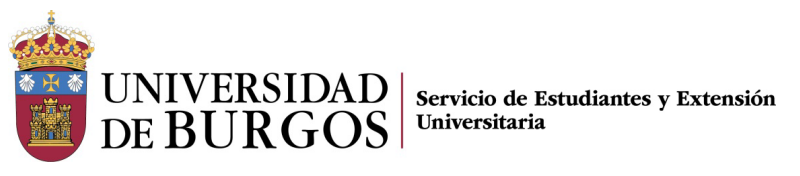

En el apartado de **datos académicos** se actualizan con los datos de matrícula.

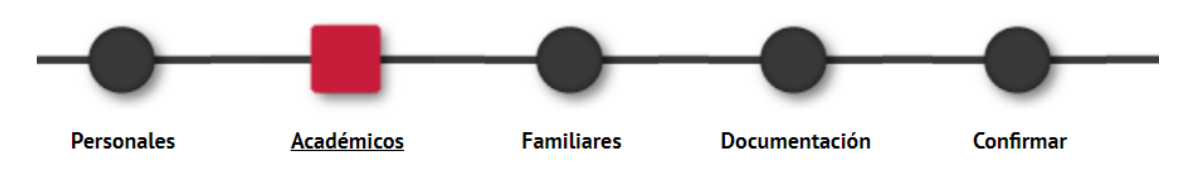

Tiene que rellenar las cuestiones que se plantean.

En el apartado de **Datos Familiares** para añadir un componente de la unidad familiar clicar el botón AÑADIR. Comprobar si has presentado beca del Ministerio de Educación, si *son correctos los datos familiares* 

| Son miembros com | putables los recogidos en el ane | exo III de la convocatoría. |                    |        |            |              |                     |                       |          |
|------------------|----------------------------------|-----------------------------|--------------------|--------|------------|--------------|---------------------|-----------------------|----------|
|                  |                                  |                             |                    |        |            |              |                     |                       |          |
|                  |                                  |                             | - Charles and Anna |        |            |              |                     |                       |          |
|                  |                                  |                             | Fandiatts          |        |            |              |                     |                       | r —      |
|                  |                                  | Primer apetikto             | Segundo apellido   | Nontre | Parentesco | Estado civil | Fecha<br>nacimiento | Tiene<br>discapacidad | Protesió |
| <b>24</b>        | ,<br>,                           |                             |                    |        | 1.1        |              |                     | 0                     |          |
|                  |                                  |                             |                    |        |            |              |                     |                       |          |

En el apartado de Documentación, deberá subir la documentación que le corresponda.

La documentación que suban a la aplicación deberá llevar el mismo nombre que el establecido en la columna tipo de documentación.

## Para cada tipo de documento habrá que subir toda la documentación en uno sólo.

Ejemplo: Los DNI de todos los miembros computables mayores de 14 años, deben ir en un solo documento y así sucede con cualquier otro tipo de documento.

| 🛦 Está a | activa la edición de pantallas |                           |                          |                       |              |                             |                  |   |  |
|----------|--------------------------------|---------------------------|--------------------------|-----------------------|--------------|-----------------------------|------------------|---|--|
|          |                                |                           |                          |                       |              |                             |                  |   |  |
| Solicitu | ıd de beca                     |                           |                          |                       |              |                             |                  |   |  |
|          |                                |                           |                          |                       |              |                             |                  |   |  |
|          |                                |                           |                          | 1                     | LUMNO        |                             |                  |   |  |
| ينافر    | NIP                            | 239870                    | 1                        | NIA                   | 1046305      |                             |                  |   |  |
| 17       | NIF NIF                        | 53644648T                 | 1                        | Nombre                | Ruben Galla  | ardo Gombau                 |                  |   |  |
|          | Año                            | 2023/24                   |                          | Tipo de beca          | SOB - Ayuda  | as al estudio para situacio | nes sobrevenidas |   |  |
|          | Número expediente GEBEP        | SOB_2023_239870           | 1                        |                       |              |                             |                  |   |  |
|          |                                |                           |                          |                       |              |                             |                  |   |  |
|          |                                |                           |                          |                       |              |                             |                  |   |  |
|          |                                |                           |                          |                       |              |                             |                  |   |  |
|          |                                |                           |                          |                       |              | _                           |                  |   |  |
|          |                                |                           |                          |                       |              |                             |                  | • |  |
|          |                                | -                         | -                        |                       | -            | _                           | -                |   |  |
|          |                                | Personales                | Académicos               | Familiares            | Economicos   | Documentación               | Confirmar        |   |  |
|          |                                |                           |                          |                       |              |                             |                  |   |  |
|          |                                |                           |                          |                       |              |                             |                  |   |  |
|          |                                |                           |                          | CUDID D               |              |                             |                  |   |  |
|          |                                |                           |                          | SUBIR D               | DCOMENTACION |                             |                  |   |  |
|          |                                |                           |                          |                       |              |                             |                  |   |  |
| 0        | Sólo se aceptan los siguier    | ites formatos de documei  | ntos: pdf,doc, docx, jpd | , gif, txt, rtf, odt, | png, jpeg    |                             |                  |   |  |
|          | El tamaño máximo del fich      | ero es 9MB                |                          |                       |              |                             |                  |   |  |
|          |                                |                           |                          |                       |              |                             |                  |   |  |
| Docur    | nentación obligatoria          |                           |                          |                       |              |                             |                  |   |  |
|          |                                |                           |                          |                       |              |                             |                  |   |  |
|          | *                              | Tipo de doc               | umento                   |                       |              | Docum                       | ento adjuntado   |   |  |
|          | X±                             | D.N.I miembros computable | es mayores de 14 años    |                       |              | Instr                       | ucciones.pdf     |   |  |
|          | X t                            | Motivos y situac          | ión familiar             |                       |              | Instr                       | ucciones.pdf     |   |  |
|          | <b>A</b>                       |                           |                          |                       |              |                             |                  |   |  |

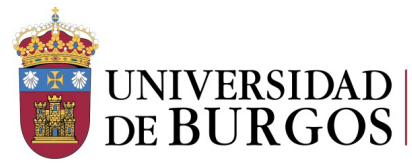

Documentación oncional

La documentación establecida como obligatoria para todos los solicitantes, deberá subirla porque si no, no le dejará continuar con la solicitud.

El resto de documentación será opcional dependiendo de la situación de cada solicitante.

| #  | Tipo de documento                                                                                                    | Documento adjuntado                  |
|----|----------------------------------------------------------------------------------------------------|--------------------------------------|
| X± | Otra documentación                                                                                                    | No se ha seleccionado ningún archivo |
| X± | Certificado del IRPF 2022 del padre o sustentador<br>principal en caso de no autorizarnos para solicitarlo                 | No se ha seleccionado ningún archivo |
| X± | Certificado del IRPF 2022 de la madre o sustentador<br>principal en caso de no autorizarnos para solicitarlo               | No se ha seleccionado ningún archivo |
| X± | Certificado del IRPF 2022 de otros familiares en caso<br>de no autorizarnos para solicitarlo                               | No se ha seleccionado ningún archivo |
| X± | Autorización familiares obtención datos de renta y patrimonio 붗                                                            | No se ha seleccionado ningún archivo |
| X± | Certificación académicos si has realizado estudios<br>año anterior fuera de la UBU                                         | No se ha seleccionado ningún archivo |
| X± | Matrícula hermanos estudiando en otra Universidad                                                                          | No se ha seleccionado ningún archivo |
| X± | Certificado de discapacidad hermanos o hijos del<br>solicitante                                                            | No se ha seleccionado ningún archivo |
| X± | Certificado de defunción padres                                                                                            | No se ha seleccionado ningún archivo |
| ×± | Sentencia de divorcio o separación y convenio<br>regulador                                                                 | No se ha seleccionado ningún archivo |
| X± | Certificado del IRPF País Vasco o Comunidad Foral<br>Navarra 2022                                                          | No se ha seleccionado ningún archivo |
| X± | Certificado de imputaciones íntegras 2022 País<br>Vasco o Comunidad Foral Navarra si están exentos<br>de Declaración Renta | No se ha seleccionado ningún archivo |
| X± | Certificación de Bienes Inmuebles y Rústicos años<br>2022 País Vasco o Comunidad Foral Navarra                             | No se ha seleccionado ningún archivo |
|    |                                                                                                    |                                      |

Los solicitantes que no hayan presentado beca MECD, ni tributen en el País Vasco o Comunidad Foral de Navarra y quieran autorizar a la administración para que consulten sus datos en la agencia tributaria y catastro, tienen que cumplimentar el documento "Autorización familiares obtención de renta y patrimonio". Para ello, deberán de descargarlo, cumplimentarlo y firmarlo por todos los miembros mayores de 14 años y a continuación subirlo. El documento original deberán conservarlo, ya que la Universidad de Burgos, podrá solicitarlo durante la tramitación de la ayuda.

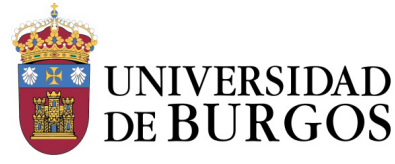

Servicio de Estudiantes y Extensión Universitaria

## AUTORIZACIÓN OBTENCIÓN DE DATOS

Miembros de la familia que formen parte de la Unidad Familiar que residan en el domicilio a 31 de diciembre de 2022

Los abajo firmantes declaran bajo su responsabilidad: que aceptan las bases de la convocatoria, que cumplen los requisitos exigidos en la misma, así como su mantenimiento durante el tiempo exigido. Asimismo, se comprometen a aportar los justificantes y documentos que sean requeridos por la administración.

Marque la opción que desee o que le corresponda:

Autorizan a la Universidad de Burgos a obtener a través de las correspondientes administraciones tributarias, los datos necesarios para determinar la renta y patrimonio a efectos de beca.

No autorizan (en este caso se deberán aportar certificados de la renta de todos los miembros de la unidad familiar y certificado de bienes de naturaleza rústica y urbana).

Al ser solicitantes que tributan en el País Vasco o en la Comunidad Foral de Navarra deben presentar declaración o declaraciones de la unidad familiar del IRPF y certificado de bienes de naturaleza rústica y urbana.

(Deberán firmar todos los miembros computables de la unidad familiar mayores de edad, incluido el/la estudiante/a)

| NIF | Apellidos y nombre | Parentesco | Fecha de<br>nacimiento | Firma |
|-----|--------------------|------------|------------------------|-------|
|     |                    |            |                        |       |

Para finalizar la solicitud deberá ir al apartado Confirmar.

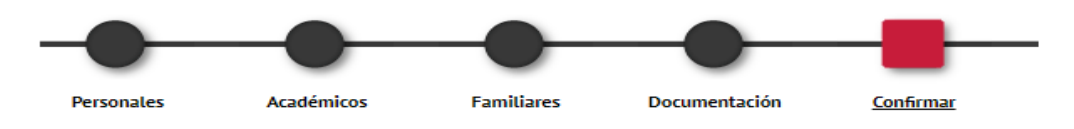

En dicho apartado podrá tener la previsualización de la solicitud.

Una vez comprobado que todo es correcto deberá de confirmar que ha leído el texto sobre tratamiento de datos.

Posteriormente pulsará el botón de grabar situado al final de la pantalla para grabar la solicitud y finalizar el proceso

| 🖍 Volver | 💾 Grabar |
|----------|----------|
|          |          |
|          |          |

No hace falta presentar el resguardo en ningún departamento de la Universidad.

Para dudas o aclaraciones, puede contactar en <u>becasyayudasubu@ubu.es</u> o llamando al Servicio de Estudiantes y Extensión Universitaria al 947 258094 o 947 259009.